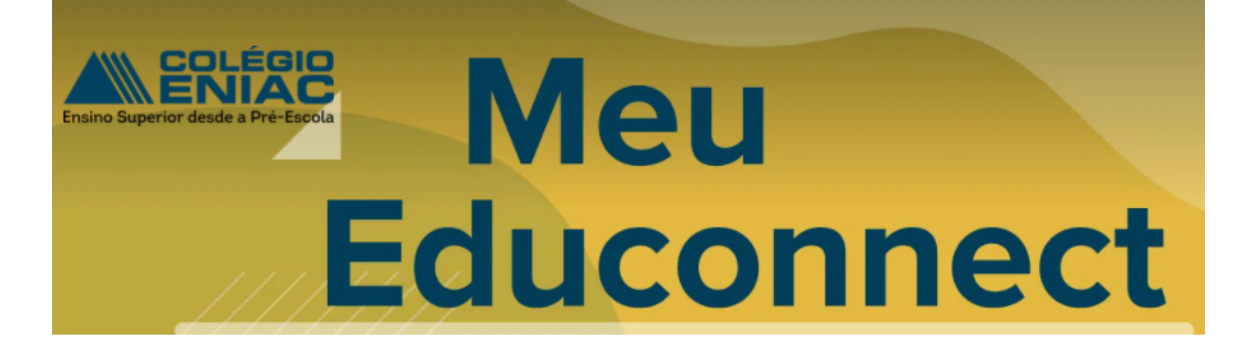

# TUTORIAL APP ACOMPANHAMENTO ACADÊMICO

|EDUCONNECT Pais / responsável financeiro |

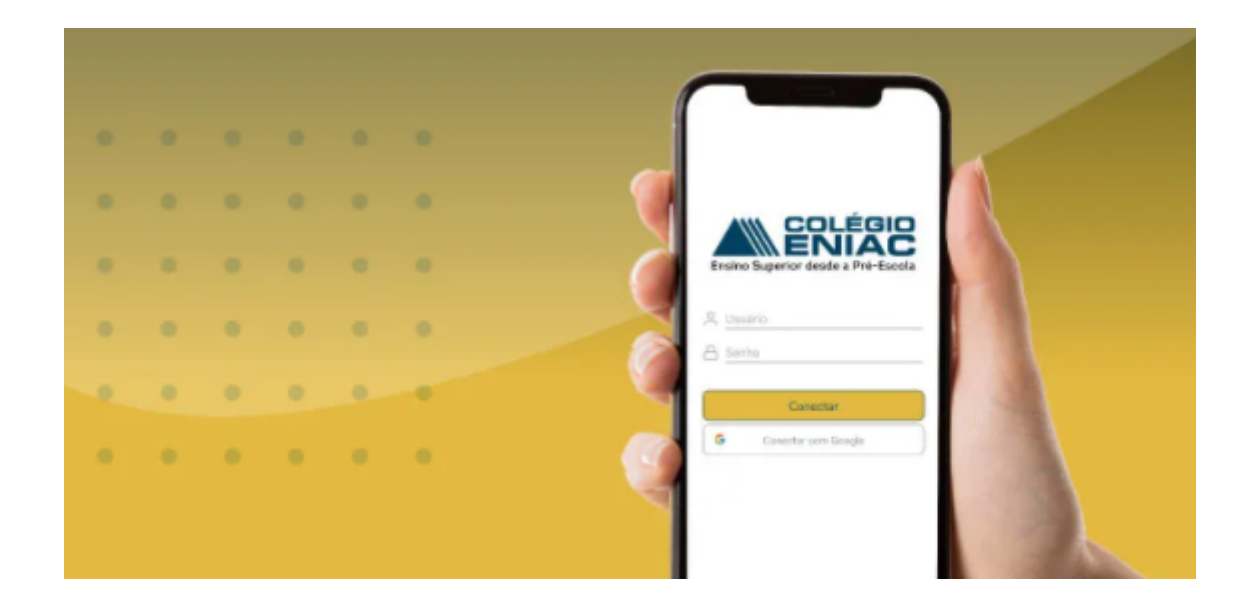

# Sumário

| 1.INTRODUÇÃO                                                                                                    | 2  |
|----------------------------------------------------------------------------------------------------|----|
| 2.FLUXO DO PROCESSO                                                                                              | 2  |
| 3.GUIA DO PROCESSO                                                                                               | 2  |
| 4. MENU DE FUNCIONALIDADES DOS RESPONSÁVEIS                                                                      | 4  |
| 4.1. FINANCEIRO                                                                                                  | 5  |
| 4.2 .OCORRÊNCIAS                                                                                                 | 6  |
| 4.3. SOLICITAÇÕES                                                                                                | 7  |
| 4.5. RELATÓRIOS                                                                                                  | 8  |
| 4.6. Notificações                                                                                                | 10 |
| 5 - Agenda infantil                                                                                              | 12 |
| 6 - Para visualizar documentos anexos como: calendário acadêmico , gerenciador de estudo ou regimento acadêmico. | 14 |
| 7. RECUPERAR SENHA                                                                                               | 17 |

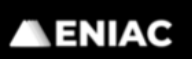

Educomp Educação e Informática Ltda - 46.007.456/0001-84 Rua Força Pública, 89 - Centro - Guarulhos - SP (11) 4349-1366 (11) 98924-3176

# 1.INTRODUÇÃO

O objetivo deste documento é demonstrar, passo a passo, como acompanhar a vida acadêmica e financeira do aluno através da interface EduConnect.

# 2.FLUXO DO PROCESSO

Para facilitar o entendimento desse processo, veja o fluxo abaixo:

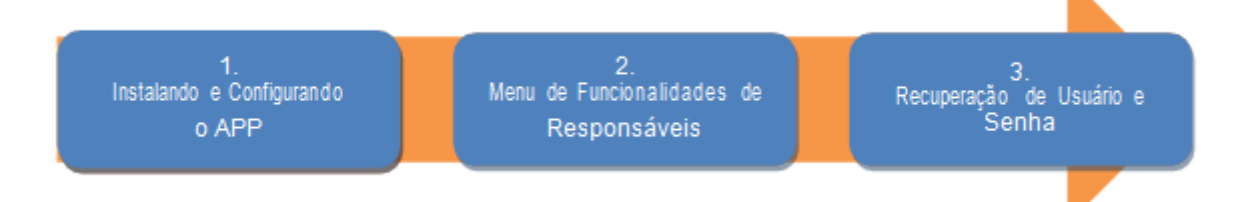

# **3.GUIA DO PROCESSO**

# **3.1. INSTALANDO E CONFIGURANDO O APP**

3.1.1. Baixe e instale o aplicativo **TOTVS EduConnect** na Play Store para Android ou na App Store para Iphone.

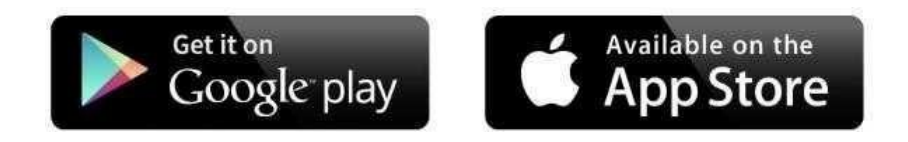

3.1.2. Após a instalação, abra o aplicativo e clique no botão conforme mostrado na imagem e utilize o seu celular para ler o **QRCode** abaixo:

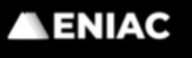

Educomp Educação e Informática Ltda - 46.007.456/0001-84 Rua Força Pública, 89 - Centro - Guarulhos - SP (11) 4349-1366 (11) 98924-3176

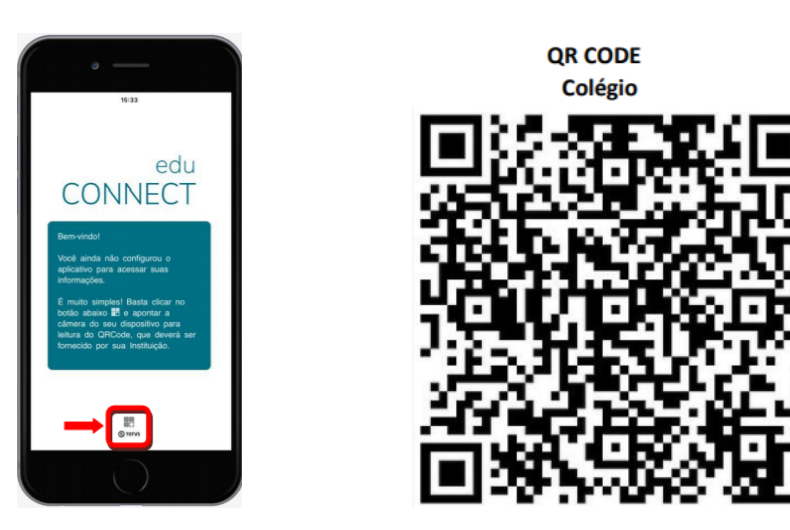

Aponte sua câmera do celular para QR-Code deste tutorial ou aponte para QR-Code que encontra-se no site

#### www.eniac.com.br/educonnect

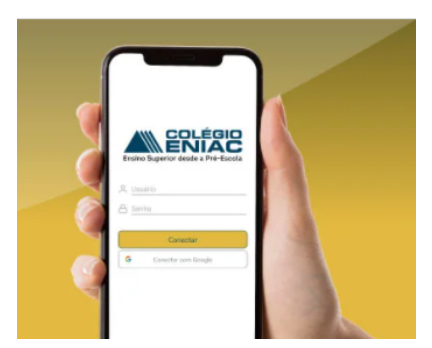

3.1.3. Realizada a leitura do QR Code, insira seu Usuário e Senha do portal de serviços.

- Login: "CPF do responsável financeiro";
- No login do CPF, não utilizar caracteres, apenas os números sem os pontos ".\* e "-";
- Usar a mesma senha já utilizada no portal de serviços: www.eniac.com.br/portal;
- Caso seja seu primeiro login , usar a senha padrão inicial;
- Senha padrão inicial: utilizar a data de nascimento sem os caracteres"/".

| Ensino Superior desde a Pré-Escola |
|------------------------------------|
| 은 Usuário                          |
| Conectar                           |
| G Conectar com Google              |

 3.1.4. Selecione o Aluno/Filho, clique no Menu Superior Esquerdo e selecione Acadêmico conforme imagens abaixo:

| Colégio E        | NIAC          |        |           |
|------------------|---------------|--------|-----------|
| Q Buscar.<br>≡ 7 |               |        | <b>()</b> |
|                  |               |        |           |
|                  |               |        |           |
|                  |               |        |           |
|                  |               |        |           |
| Ģ                | <del>धि</del> | ĉ      | Compart   |
| Notificações     | Acadêmico     | Perfil | App       |

# 4. MENU DE FUNCIONALIDADES DOS RESPONSÁVEIS

É possível selecionar as funcionalidades de acordo com o papel que o responsável possui no cadastro do aluno.

O Responsável Financeiro terá acesso ao menu financeiro. O Responsável Acadêmico terá acesso aos menus de acompanhamento acadêmico, tais como: notas, plano de aula, ocorrências, etc. Após clicar na funcionalidade desejada, selecione o período letivo através do menu de Configuração no canto superior direito, conforme figura abaixo. Para responsáveis, também é possível selecionar outro aluno(a) sob sua responsabilidade.

# **ENIAC**

Educomp Educação e Informática Ltda - 46.007.456/0001-84 Rua Força Pública, 89 - Centro - Guarulhos - SP (11) 4349-1366 (11) 98924-3176

| E .          | Colégio El  | NIAC   |             |    |                                   |                    |               |              |   |
|--------------|-------------|--------|-------------|----|-----------------------------------|--------------------|---------------|--------------|---|
|              |             |        |             |    |                                   |                    | Período Letiv | /0           | ( |
| \$           |             |        |             |    | Selecione                         | um período letiv   | 0:            |              |   |
| Financeir    | ro Ocorrênc | ias So | olicitações |    | Nome<br>Ano - E<br>Serie<br>Turno | do Aluno<br>Ensino |               |              | > |
|              |             |        |             |    | Nome                              | do Aluno           |               |              |   |
| Relatório    | is          |        |             |    | Serie<br>Turno :                  | nsino              |               |              | > |
|              |             |        |             |    |                                   |                    |               |              | > |
|              |             |        |             |    |                                   |                    |               |              |   |
|              |             |        |             |    |                                   |                    |               |              | > |
|              |             |        |             |    |                                   |                    |               |              |   |
|              |             |        |             |    |                                   |                    |               |              | > |
|              |             |        |             |    |                                   |                    |               |              |   |
|              |             |        |             |    |                                   |                    |               |              | ` |
| Ļ            | e<br>e      | ĉ      | Comp        | Ę  |                                   | ধি                 | Å             | æ            |   |
| lotificações | Acadêmico   | Perfil | App         | Ne | tificações                        | Acadômico          | Parfil        | Compartilhar |   |

# **4.1. FINANCEIRO**

Esse menu disponibiliza: informações dos boletos pagos, em aberto, data de vencimento, valor, desconto/bolsas e data de baixa.

| ≡                 | Colégio Ef | NIAC     |              | ≡            | Finance   | iro    |       |
|-------------------|------------|----------|--------------|--------------|-----------|--------|-------|
| (S)<br>Financeiro | Contino    | as Solid | )<br>itações | Abertos      | Pago      | s      | Todos |
| Relatívios        |            |          |              | $\oplus$     | - Em aber | to     |       |
| riciator ros      |            |          |              | Ð            | - Em aber | to     |       |
|                   |            |          |              | ÷            | - Em aber | to     |       |
|                   |            |          |              | $\oplus$     | - Em aber | to     |       |
|                   |            |          |              | $\oplus$     | - Em aber | to     |       |
|                   |            |          |              |              |           |        |       |
|                   |            |          |              |              |           |        |       |
|                   |            |          |              |              |           |        |       |
| D                 | প্র        | 0        | aco<br>aco   | D            | ন্দ্র     | 0      | a     |
|                   |            |          | Compar       |              |           |        | С     |
| Notificações      | Acadêmico  | Perfil   | App          | Notificações | Acadêmico | Perfil | A     |

# ✓ Abra o boleto que deseja visualizar as informações.

| =                     | Financ      | eiro     | ¢     | =                   |                                 | Financeiro    |                | Ģ                |
|-----------------------|-------------|----------|-------|---------------------|---------------------------------|---------------|----------------|------------------|
| Responsá              | vel:        | sával    |       | Você ser<br>pagamer | á redirecionad<br>nto da Cielo. | do para o amb | iente seguro ( | de               |
| Valor Brut            | o:          | Saver    |       |                     | Eletuar                         | pagamento     | Voltar         |                  |
| Linha digit           | tável:      |          |       |                     |                                 |               |                |                  |
| 111111                | 111111 1    | 111 1 11 | 11    |                     |                                 |               |                |                  |
|                       | Pagar com c | artão    | >     |                     |                                 |               |                |                  |
| Desconto:<br>R\$ 0,00 |             |          |       |                     |                                 |               |                |                  |
|                       |             |          |       |                     |                                 |               |                |                  |
| Conico                |             |          |       |                     |                                 |               |                |                  |
| Çandon:<br>Ç          | ধ           | Å        | Compa | Û                   |                                 | ধ             | Å              | age<br>Compartil |

Linha digitável do código de barra de pagamento ou a opção de pagamento via cartão.

| cielo          | C                     |                    |            |           |   |     |        |           | Idioma: 📰 👹 |
|----------------|-----------------------|--------------------|------------|-----------|---|-----|--------|-----------|-------------|
| Forma<br>Cartă | de paga<br>io de créd | imento<br>ito 💿 Ci | artão de o | ŝébito    |   |     |        |           |             |
| Selectone      | e a bandel            | ira do seu         | cartão d   | e crédito |   |     |        |           |             |
| VISA           |                       |                    | •          | (Ceto     | - | 533 | 00.018 | Hipercard |             |
|                |                       |                    |            |           |   |     |        |           |             |
| ۲              |                       |                    |            |           |   |     |        |           |             |

IMPORTANTE: apenas o responsável financeiro terá acesso a essas informações.

#### 4.2 .OCORRÊNCIAS

Este menu apresenta todas as ocorrências do aluno (enfermaria, financeiro, secretaria, etc).

Selecione a ocorrência desejada. Se for responsável, será possível dar ciência através do botão *ciente* logo abaixo da observação da ocorrência.

| ≡    |            | Colégio El | NIAC       |              | =            | Ocorrên                         | cias              | ŝ          |
|------|------------|------------|------------|--------------|--------------|---------------------------------|-------------------|------------|
|      | Financeiro | Corrênc    | ias Glicit | tações       |              | Atençã<br>Jenhum registro<br>Ok | io<br>encontrado. |            |
| Û    |            | ସ          | 9          | ≪°<br>Compar | Û            | ସ                               | 0                 | ~<br>Compa |
| Noti | ificações  | Acadêmico  | Perfil     | App          | Notificações | Acadêmico                       | Perfil            | App        |

### 4.3. SOLICITAÇÕES

O menu "Solicitações" permite acompanhar as solicitações: pendente, concluído ou cancelado.

Exemplos: protocolos de entrega de documentos, justificativa de ausência, entre outros, que serão disponibilizados.

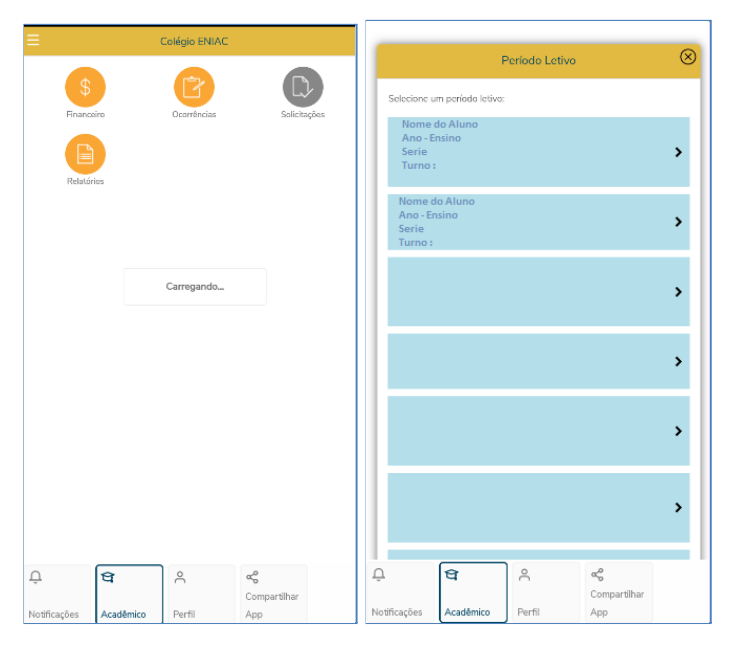

Status da Solicitação:pendente, concluído ou cancelado

| ≡                 |                 | Solicitações     |                                  | ¢     |
|-------------------|-----------------|------------------|----------------------------------|-------|
|                   |                 |                  |                                  |       |
| Pende             | nte             | Concluído        | Cano                             | elado |
| Q, Procurar       | r por um atendi | mento            |                                  |       |
| Justificativa e   | de Ausência     |                  |                                  | Q     |
| Protocolo de      | entrega de docu | mentos           |                                  | Q     |
| l<br>Protocolo de | entrega de docu | mentos           |                                  | Q     |
| Protocolo de      | entrega de docu | imentos          |                                  | Q     |
|                   |                 |                  |                                  |       |
|                   |                 |                  |                                  |       |
|                   |                 |                  |                                  |       |
|                   |                 |                  |                                  |       |
|                   | N               | lova solicitação |                                  |       |
| Ĵ                 | ধ্ব             | ĉ                | α <mark>0</mark><br>Compartilbar |       |
| lotificações      | Acadêmico       | Perfil           | Арр                              |       |

# 4.5. Relatórios

O menu Relatórios apresenta informações de secretaria, tais como: acompanhamento de solicitações (Aluno), declaração de matrícula, declaração financeira, extrato de pagamentos para fins de impostos de renda, ficha financeira e ocorrências do (aluno).

Selecione um períodos letivo:

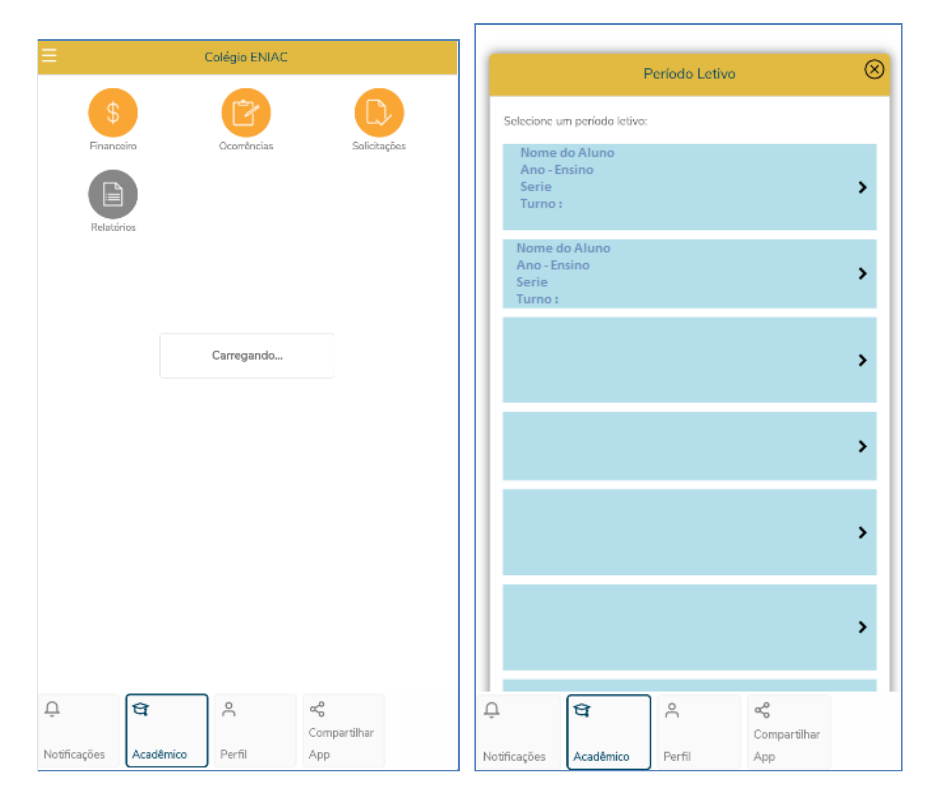

| ≡                  | Emissão | de Relatório | s                   | Ę | ≡  |                        | Emis               | ssão de Relatório | 05                  | ্ৰু |
|--------------------|---------|--------------|---------------------|---|----|------------------------|--------------------|-------------------|---------------------|-----|
|                    |         |              |                     |   |    |                        |                    |                   |                     |     |
| 🕀 Secretaria       |         |              |                     |   | 6  | ) Secreta              | ria                |                   |                     |     |
|                    |         |              |                     |   |    | ACOMPAN                | HAMENTO DE         | SOLICITAÇÕES      | (ALUNO)             | >   |
|                    |         |              |                     |   |    | Declaração             | de Matrícula -     | EB                |                     | >   |
|                    |         |              |                     |   |    | DECLARA                | ÇÃO FINANCEI       | RA                |                     | >   |
|                    |         |              |                     |   |    | EXTRATO I<br>RENDA - 2 | DE PAGAMENT<br>021 | OS PARA FINS I    | DE IMPOSTO DE       | >   |
|                    |         |              |                     |   |    | FICHA FIN              | ANCEIRA - Téc      | nico              |                     | >   |
|                    |         |              |                     |   |    | OCORRÊN                | CIAS (ALUNO)       |                   |                     | >   |
|                    |         |              |                     |   |    |                        |                    |                   |                     |     |
|                    |         |              |                     |   |    |                        |                    |                   |                     |     |
|                    |         |              |                     |   |    |                        |                    |                   |                     |     |
|                    |         |              |                     |   |    |                        |                    |                   |                     |     |
|                    |         |              |                     |   |    |                        |                    |                   |                     |     |
|                    |         |              |                     |   |    |                        |                    |                   |                     |     |
|                    |         |              |                     |   |    |                        |                    |                   |                     |     |
|                    |         |              |                     |   |    |                        |                    |                   |                     |     |
| <u></u><br>Ф       | ę       |              | αç                  |   | Û  | L                      | ধ্ব                | 0                 | ~                   |     |
| Notificações Acadê | mico Pe | rfil         | Compartilhar<br>App |   | No | tificações             | Acadêmico          | Perfil            | Compartilhar<br>App |     |

# 4.6. Notificações

Em 'Notificações', é possível acompanhar todos eventos, pendências, avisos importantes, comunicados disciplinares, avisos financeiros e avisos da secretaria.

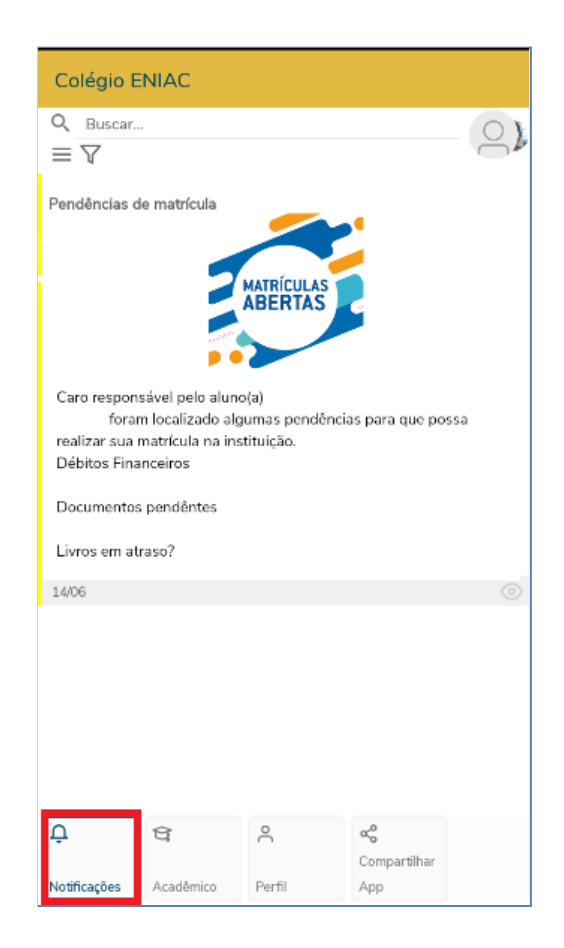

#### 4.7. Meu Perfil

Informações do nome, termo de privacidade, informações sobre a versão do educonnect e opção para SAIR (desconectar) do aplicativo.

| Colégio E    | NIAC         |          |                     |   |
|--------------|--------------|----------|---------------------|---|
|              |              | 0        |                     |   |
| Nome:        |              |          |                     |   |
| Usuário:     |              |          |                     |   |
| Alterar s    | senha        |          |                     | , |
| Termos       | e privacidad | e        |                     | 2 |
| Sobre        |              |          |                     | > |
| Sair         |              |          |                     | 2 |
|              |              |          |                     |   |
|              |              |          |                     |   |
|              |              |          |                     |   |
|              |              |          |                     |   |
|              |              |          |                     |   |
|              |              |          |                     |   |
| 0            | \$           |          | ~0                  |   |
| <u>1</u>     | q            | <u> </u> | <b>Compartilhar</b> |   |
| Notificações | Acadêmico    | Perfil   | Арр                 |   |

A opção para alterar sua senha de login:

| ÷ | Alterar senha            |
|---|--------------------------|
|   |                          |
|   |                          |
|   |                          |
|   |                          |
|   |                          |
| ĉ |                          |
| 8 | Senha <b>senha atual</b> |
| ۵ | Nova senha               |
| A | Confirmação da senha     |
|   |                          |
|   | Alterar senha            |
|   |                          |
|   |                          |
|   |                          |
|   |                          |
|   |                          |
|   |                          |

Obs.: esta opção para alterar a senha, também altera a senha do portal de serviços.

# 5 - Agenda infantil

5.1. Agenda infantil - menu inferior:

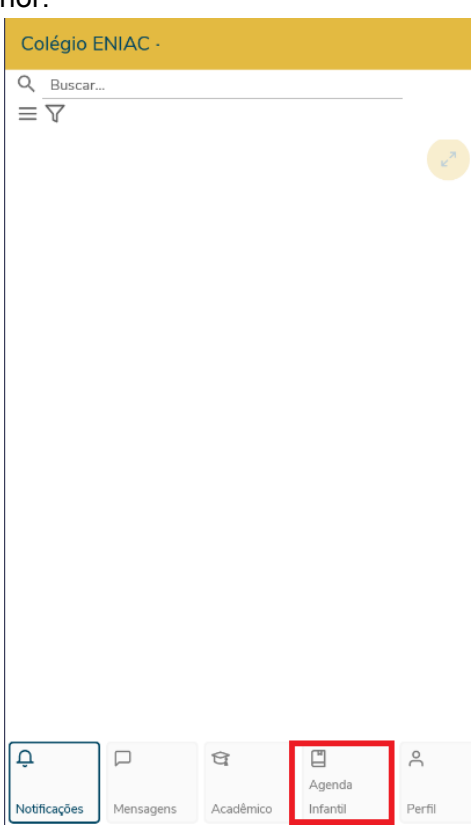

5.2. Selecionar a data e a disciplina para verificar agenda infantil:

| Colégio E                  | NIAC                       |                                     |                     |             |
|----------------------------|----------------------------|-------------------------------------|---------------------|-------------|
| 8                          | 4 ano(s)<br>Educação Infar | ıtil                                |                     |             |
|                            | o                          | Terça-feira<br>3/ago/2021 📛         |                     |             |
| Agenda Infar<br>ARTES VISU | ntil Sér Ag<br>AIS Inf     | enda Infantil Sér<br>ormática       | Agenda lı<br>MÚSICA | nfantil Sér |
|                            |                            |                                     |                     |             |
|                            |                            |                                     |                     |             |
|                            |                            |                                     |                     |             |
|                            | N<br>Te                    | enhum resultado<br>nte uma nova dat | a                   |             |
|                            |                            |                                     |                     |             |
|                            |                            |                                     |                     |             |
|                            |                            |                                     |                     |             |
| Û                          |                            | Ŷ                                   | Agenda              | °C          |
| Notificações               | Mensagens                  | Acadêmico                           | Infantil            | Perfil      |

5.3. Exemplo da agenda infantil que o professor, orientador ou professor auxiliar de Artes Visuais

deixou disponibilizado para visualização do responsável. Exemplo: status da alimentação do seu filho e o status do seu descanso neste dia selecionado.

| Cole          | égio E              | NIAC                 |                       |                         |             |                    |             |
|---------------|---------------------|----------------------|-----------------------|-------------------------|-------------|--------------------|-------------|
| E             | 3)                  | 4 ano(s)<br>Educação | Infantil              |                         |             |                    |             |
|               |                     |                      | <b>Se</b> g<br>)2 / a | gunda-feira             | }           |                    |             |
| Ageno<br>ARTE | da Infar<br>S VISU/ | ntil Sér<br>AIS      | Agenc<br>Inform       | la Infantil Sé<br>ática | ér          | Agenda l<br>MÚSICA | nfantil Sér |
| •             | Alime               | ntação               |                       |                         |             |                    |             |
|               | Aceita              | açao                 |                       | Sim                     |             |                    |             |
|               | Bem-                | estar                |                       | 9                       |             |                    |             |
|               | Obser               | vação                |                       |                         |             |                    |             |
|               | Café d              | da Manhã             |                       | Sim                     |             |                    |             |
|               | Almo                | ço                   |                       | 12:00                   |             |                    |             |
|               | Lanch               | ie da Manf           | ıã                    | 08:00                   |             |                    |             |
| •             | Desca               | anso                 |                       |                         |             |                    |             |
|               | Bem-                | estar                |                       | ۳                       |             |                    |             |
|               | Sonin               | ho                   |                       | Sim                     |             |                    |             |
|               |                     |                      |                       |                         |             |                    |             |
| Û             |                     |                      | 1                     | Ŷ                       |             |                    | 2           |
| Notifica      | ações               | Mensage              | ns /                  | Acadêmico               | Age<br>Infa | enda<br>Intil      | Perfil      |

5.4. Caso seu filho tenha alguma observação no status da agenda infantil.

| Cole          | Colégio ENIAC                                       |                                   |                              |     |  |  |
|---------------|-----------------------------------------------------|-----------------------------------|------------------------------|-----|--|--|
| E             | 4 ano(s)<br>Educação                                | ) Infantil                        |                              |     |  |  |
|               |                                                     | Terça-feira<br>03 / ago / 2021 📛  | Ĵ                            |     |  |  |
| Ageno<br>ARTE | da Infantil Sér<br>S VISUAIS                        | Agenda Infantil Se<br>Informática | ér Agenda Infantil<br>MÚSICA | Sér |  |  |
| •             | Alimentação<br>Aceitaçao<br>Bem-estar               | Não<br>🙁                          |                              |     |  |  |
|               | <b>Observação</b><br>Não quis fazer sua alimentação |                                   |                              |     |  |  |
|               | Café da Manhã                                       | Sim                               |                              |     |  |  |
|               | Almoço                                              |                                   | 00:00                        |     |  |  |
|               | Lanche da Mani                                      | 1 <b>ã</b> 08:00                  | )                            |     |  |  |
|               |                                                     |                                   |                              | _   |  |  |

6 - Para visualizar documentos anexos como: calendário acadêmico , gerenciador de estudo ou regimento acadêmico.

1 - Notificações.

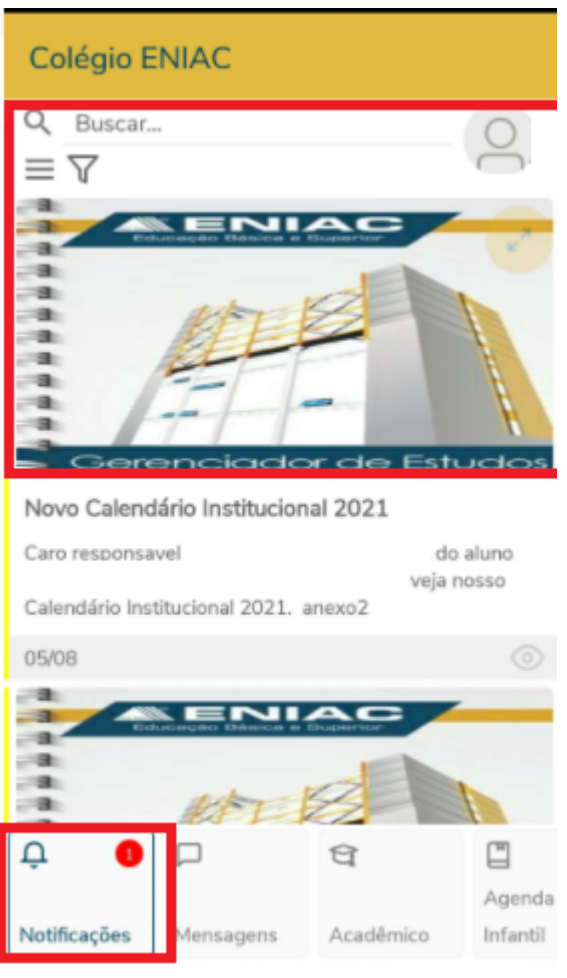

2 - Novo Calendário institucional:

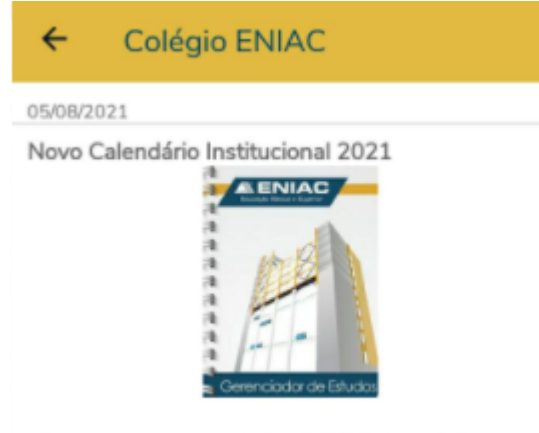

Caro responsavel HANA CRISTINA PEREIRA do aluno EDUARDO HIROKI PEREIRA YAMASHITA veja nosso Calendário Institucional 2021.

| SBOVOI | _  |    |   | _ | - |
|--------|----|----|---|---|---|
| anexuz | ar | ۱e | x | o | 1 |

|               | ANEXOS  | ^      |
|---------------|---------|--------|
| C=)<br>Agenda | Excluir | Evento |

3 - Clicar no anexo:

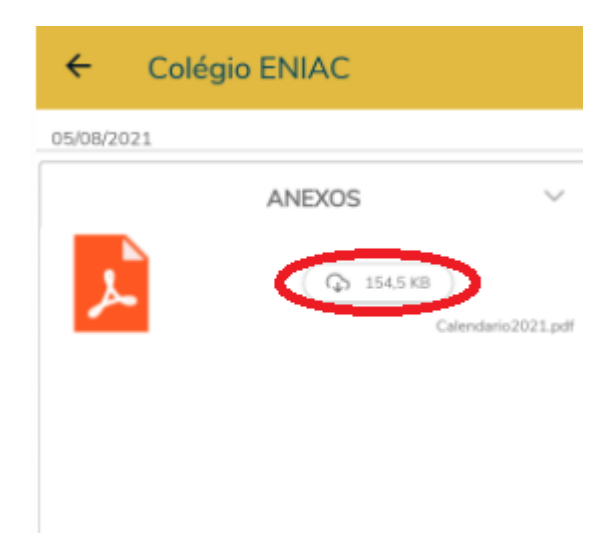

4 - Clicar em visualizar:

| ← Co            | légio ENIAC |                   |
|-----------------|-------------|-------------------|
| 05/08/2021      |             |                   |
| <mark>گر</mark> | ANEXOS      | alendario2021.pdf |

5 - Abrir com pdf:

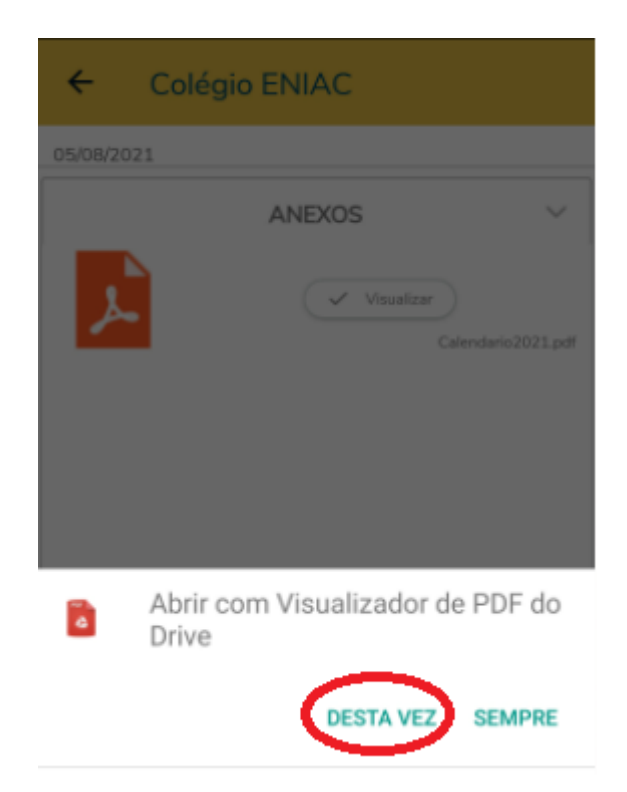

6 - Visualizar calendário:

| ←    | Calendario2021                                                                                | Q         | <b>@</b> +  | : |
|------|-----------------------------------------------------------------------------------------------|-----------|-------------|---|
|      | COLÉGIO E<br>Ensino Superior desde d<br>CALENDÁRIO DISC<br>2º SEMESTRE<br>8º ANO E ENSINO MÉD |           | C.          |   |
|      |                                                                                               |           | ENIAC<br>É≠ |   |
| • 9  |                                                                                               | AGOS      | STO 202     | 1 |
|      |                                                                                               |           | 5           |   |
| 1000 |                                                                                               | + Martine | 5           |   |
|      | COLÉGIO ENIAC                                                                                 | SETEMB    | RO 2021     |   |

# 7. RECUPERAR SENHA

Acesse o Portal de serviços: <u>www.eniac.com.br/portal</u>, clique em "**Esqueceu sua senha**" e informe, Usuário e E-mail particular cadastrado na matrícula.

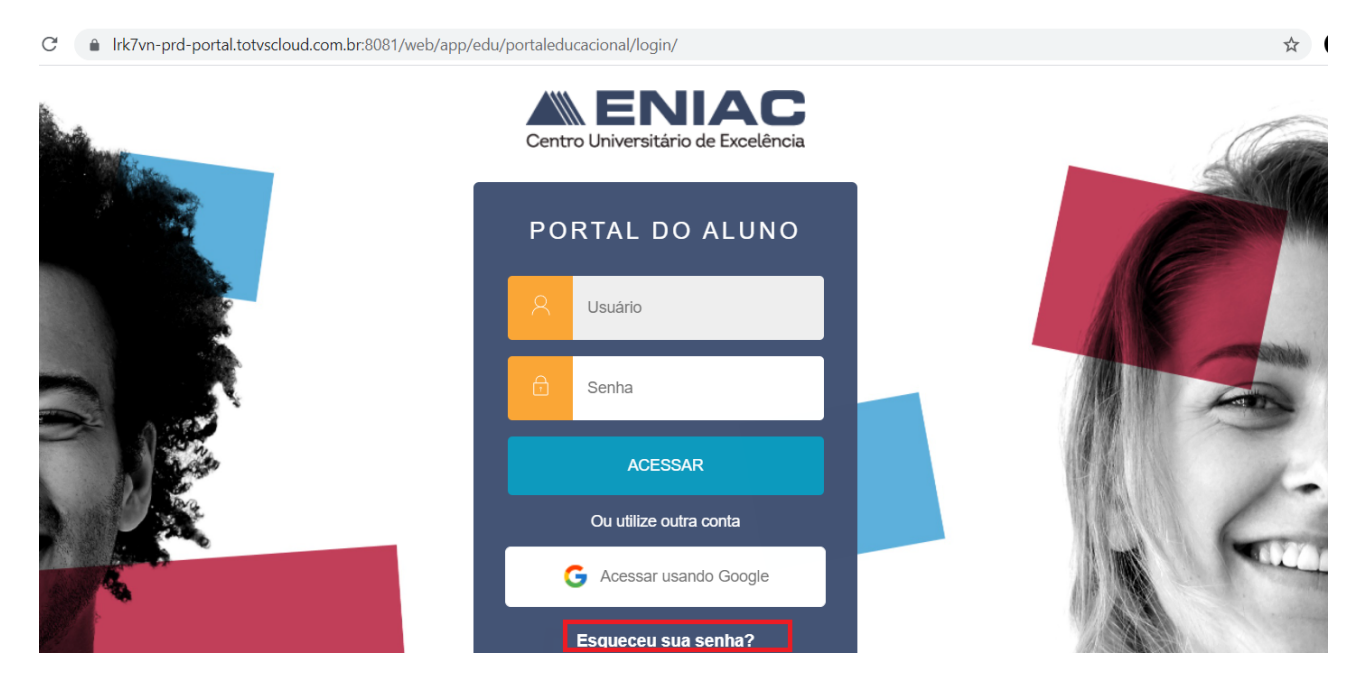

| PO<br>es | RTAL DO ALUNO<br>queceu sua senha?          |  |  |
|----------|---------------------------------------------|--|--|
| 8        | CPF do responsável financeiro               |  |  |
|          | email particular cadastrado na<br>matricula |  |  |
|          | CONTINUAR                                   |  |  |
| Volt     | Voltar para o formulário de login           |  |  |

#### 7.1. LOGIN PARA OS PAIS

7.2. Login: "CPF do responsável financeiro".

- No login do CPF, não utilizar caracteres, apenas os números sem os pontos ".\* e "-";
- Senha padrão: utilizar a data de nascimento sem os caracteres"/" caso seja o primeiro login.

#### 7.3. Dúvidas

Caso não consiga efetuar o login com senha determinada, entrar em contato pelo canal de comunicação do chat Eniac: https://www.eniac.com.br/educonnect.

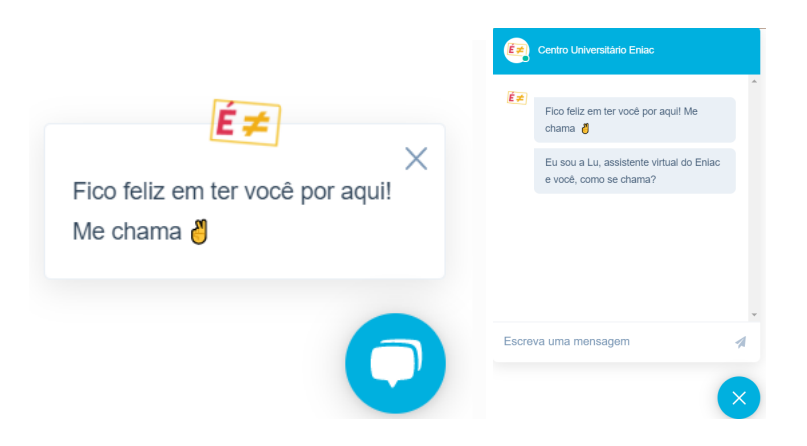

Dúvidas;

Entrar em contato com o Suporte através do e-mail;

suporte@eniac.edu.br